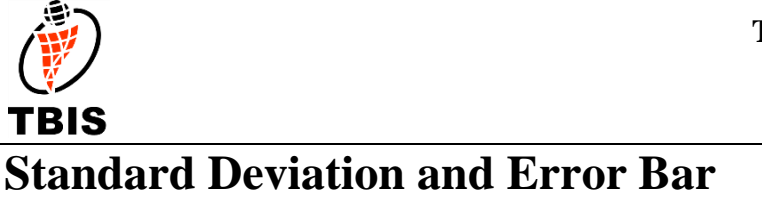

Example Software Version: Microsoft ® Excel 2007 in Windows® 7

## 1. Why need standard Deviation?

Standard deviation is a widely used measurement of variability or diversity used in statistics and probability theory. It shows how much variation or "dispersion" there is from the average (mean, or expected value). A low standard deviation indicates that the data points tend to be very close to the mean, whereas high standard deviation indicates that the data are spread out over a large range of values.

In science, researchers commonly report the standard deviation of experimental data, and only effects that fall far outside the range of standard deviation are considered statistically significant – normal random error or variation in the measurements is in this way distinguished from causal variation.

# 2. How to add standard Deviation?

### Step 1. Type in Experiment Data into Excel Sheet

Type in data into Excel sheet:

| $\smile$             | Home Insert Page Layout Formulas Data Review View Developer                                        |                                               |             |                                       |                                                                    |                             |                |                      |
|----------------------|----------------------------------------------------------------------------------------------------|-----------------------------------------------|-------------|---------------------------------------|--------------------------------------------------------------------|-----------------------------|----------------|----------------------|
| Paste                | <ul> <li>K Cut</li> <li>Calibri</li> <li>Gopy</li> <li>✓ Format Painter</li> </ul>                 | • 11 • A A A<br><u>U</u> • ⊡ • ≫ • <u>A</u> • |             | Wrap Text General<br>Merge & Center * | v<br>v<br>v<br>v<br>v<br>v<br>v<br>v<br>v<br>v<br>v<br>v<br>v<br>v | Normal 3<br>Bad<br>as Table | Normal<br>Good | Insert Delete Format |
|                      | Clipboard <sup>(a)</sup> Font <sup>(a)</sup> Alignment <sup>(a)</sup> Number <sup>(a)</sup> Styles |                                               |             |                                       |                                                                    | Cells                       |                |                      |
|                      | F11 + (*                                                                                           | Jx                                            |             |                                       |                                                                    |                             |                |                      |
|                      | А                                                                                                  | В                                             | С           | D                                     | E                                                                  | F                           | G              | Н                    |
| 1 Sample Name Weight |                                                                                                    |                                               |             | Mean                                  | Std                                                                |                             |                |                      |
| 2                    | Sample Name                                                                                        | Test Time 1                                   | Test Time 2 | Test Time 3                           | Test Time 4                                                        | Test Time 5                 | Iviean         | Stu.                 |
| 3                    | А                                                                                                  | 131.579                                       | 134.931     | 129.903                               | 129.903                                                            | 129.065                     |                |                      |
| 4                    | В                                                                                                  | 200.302                                       | 193.597     | 202.816                               | 198.626                                                            | 193.597                     |                |                      |
| 5                    | С                                                                                                  | 191.083                                       | 193.597     | 193.597                               | 191.921                                                            | 198.626                     |                |                      |
| 6                    | D                                                                                                  | 185.216                                       | 183.540     | 183.540                               | 181.026                                                            | 184.378                     |                |                      |
| 7                    |                                                                                                    |                                               |             |                                       |                                                                    |                             |                |                      |

#### Step 2. Calculate Standard Deviation

Calculate standard deviation using excel formula: in formula bar, type in "=stdev(B3:F3)"

|          |                             |                                  |                 |                  | Book1 - Microsoft Excel |                             |                        |         |                      |        |
|----------|-----------------------------|----------------------------------|-----------------|------------------|-------------------------|-----------------------------|------------------------|---------|----------------------|--------|
| <b>3</b> | Home Insert Page L          | ayout Formulas D                 | ata Review View | Developer        |                         |                             |                        |         |                      |        |
| Ê        | 🔏 Cut<br>Calibri            | т 12 т 🗛 🖍                       | = = >>          | Wrap Text        | Number *                | 1                           | Normal 3               | Normal  |                      | Σ Aut  |
| Paste    | Format Painter              | <u>u</u> · <u>·</u> · <u>A</u> · |                 | Merge & Center 🔻 | · % · .00 →.0           | Conditional<br>Formatting • | Format Bad             | Good 🚽  | Insert Delete Format | 🖉 Clei |
|          | Clipboard 🖼                 | Font 🕞                           | Alignment       |                  | Number 🔤                |                             | Styles                 |         | Cells                |        |
|          | sum ▼ ( X ✓ Å =STDEV(B6:F6) |                                  |                 |                  |                         |                             |                        |         |                      |        |
|          | А                           | В                                | С               | D                | E                       |                             | F                      | G       | Н                    |        |
| 1        | Sample Name                 |                                  |                 | Weigh            | t                       |                             |                        | Moon    | S+4                  |        |
| 2        | Sample Name                 | Test Time 1                      | Test Time 2     | Test Time        | e 3 Test Ti             | me 4                        | Test Time 5            | Wearr   | Stu.                 |        |
| 3        | А                           | 131.579                          | 134.931         | 129.90           | 3 129.9                 | 903                         | 129.065                | 131.076 | 2.341                |        |
| 4        | В                           | 200.302                          | 193.597         | 202.81           | 5 198.0                 | 526                         | 193 <mark>.</mark> 597 | 197.787 | 4.106                |        |
| 5        | С                           | 191.083                          | 193.597         | 193.59           | 7 191.9                 | 921                         | 198.626                | 193.765 | 2.927                |        |
| 6        | D                           | 185.216                          | 183.540         | 183.54           | ) 181.0                 | 026                         | 184.378                | 183.540 | =STDEV(B6:F          | 6)     |

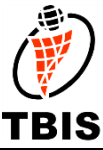

## **3. Why Need Error Bar in figure?**

Error bars are used on graphs to indicate the error, or uncertainty in a reported measurement. They give a general idea of how accurate a measurement is, or conversely, how far from the reported value the true (error free) value might be. Error bars often indicate one standard deviation of uncertainty, but may also indicate the standard error. These quantities are not the same and so the measure selected should be stated explicitly in the graph or supporting text.

Error bars can be used to compare visually two quantities if various other conditions hold. This can determine whether differences are statistically significant. Error bars can also show how good a statistical fit the data has to a given function. Scientific papers in the experimental sciences are expected to include error bars on all graphs, though the practice differs somewhat between sciences, and each journal will have its own house style.

# 4. How to Add Error Bar?

Create figures as normal:

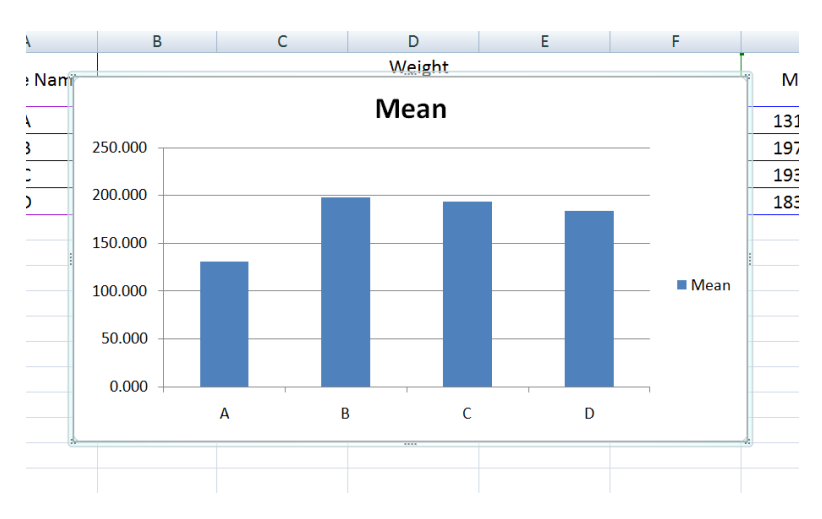

Choose the figure, from the top menu bar, click "Layout", then "Error Bars", and then choose "More Error Bars Options". From the new open windows, choose"Custom", and click "Specify Value". From the pop-up menu click the icon **Sec** under "Positive Error Value".

#### **TBIS International Symposium** www.tbisociety.org Email: tbis@tbisociety.org 32-Standard Deviation and Error Bar

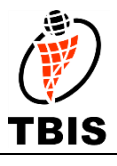

| Stert     Page Layout     Formulas     Data     Review     View     Developer     Design     Layout     Format       Image: Street Box*     Image: Street Box*     Image: Stree Box*     Image: Street Box*                                                                                                    |                                                      |
|----------------------------------------------------------------------------------------------------|------------------------------------------------------|
| Image: State of the state of the state                                                                                                    |                                                      |
| Insert     Labels     Axes     Background     Analysis     None       A     B     F     F     Removes the Error Bars     F     F       A     B     F     F     F     F     F       A name     F     F     F     F     F       A     131.579     134.     S     200.302     193.       C     191.083     193.     F     More Error Bars     S                                                                                                    |                                                      |
| B     F       Name     Test Time 1     Test T       A     131.579     134.       3     200.302     193.       C     191.083     193.                                                                                                    | r Parc for the calacted                              |
| A     B     C     Format Error Bars     Prov Bars with S       9 Name     Test Time 1     Test Time 1     Test Time 1     Test Time 1       A     131.579     134.       3     200.302     193.       C     191.083     193.                                                                                                    | Bars if none are selected                            |
| Name         Test Time 1         Test T         Vertical Error Bars         Vertical Error Bars         Time 5           131.579         134.           200.302         193.           191.083         193.                                                                                                    | andard Error<br>s for the selected chart             |
| Test Time 1         Test T         Line Color         Display Error Base with S Series with S Series with                                                                                                    | ercentage                                            |
| A         131.579         134.           3         200.302         193.           C         191.083         193.                                                                                                    | s for the selected chart<br>lue                      |
| 3         200.302         193.           2         191.083         193.                                                                                                    | andard Deviation<br>s for the selected chart         |
| I         I           191.083         193.           T         ○           Plus         8.626           193.765                                                                                                    | dard deviation                                       |
|                                                                                                    | 2.927                                                |
| ) 185,216 183 43,540                                                                                                    | 1.568                                                |
| 250.000<br>250.000<br>200.000<br>150.000<br>150.000<br>100.000<br>0.000<br>0.0000<br>0.0000<br>0.0000<br>0.0000<br>0.0000<br>0.0000<br>0.0000<br>0.00 | Bars @ 23<br>Value<br>* Value<br>* Value<br>* Cancel |

After click the icon select the cells we have calculated (i.e.: H3:H6), click again. Do again for "Negative Error Value" (!IMPORTANT). Click OK for each level.

| G                     | Н     |  |  |  |  |
|-----------------------|-------|--|--|--|--|
| Mean                  | Std.  |  |  |  |  |
| L31.076               | 2.341 |  |  |  |  |
| L97.787               | 4.106 |  |  |  |  |
| L93.765               | 2.927 |  |  |  |  |
| 83.540                | 1.568 |  |  |  |  |
|                       |       |  |  |  |  |
| Custom Error Bars     |       |  |  |  |  |
| =Sheet1!\$H\$3:\$H\$6 |       |  |  |  |  |

Now you have a bar chart figure with error bar:

### **TBIS International Symposium** www.tbisociety.org Email: tbis@tbisociety.org TBIS 32-Standard Deviation and Error Bar Mean 250.000 200.000 150.000 Mean 100.000 50.000 0.000 В С D А

\*Same method can also be applied to line figures.

#### **References:**

1. Wikipedia (28 June 2011), Standard Deviation, Retrieved from <u>http://en.wikipedia.org/wiki/Standard\_deviation</u>

2. Wikipedia (9 June 2011), Error Bar, Retrieved from <u>http://en.wikipedia.org/wiki/Error\_bar</u>

3. Microsoft (15 July 2011), Add, change, or remove error bars in a chart, Retrieved from <u>http://office.microsoft.com/en-us/excel-help/add-change-or-remove-error-bars-in-a-chart-HP010007462.aspx</u>